## 储能逆变器(WI-FI版)数采器

## 快速安装指南

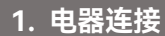

步骤1: 将数据采集器的两个组件组装在一起,并用通讯线连接。

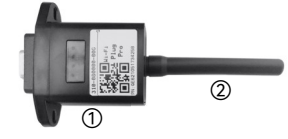

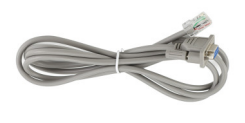

步骤2: 将通讯线一头与 WIFI 模块相连, 另一水晶头与逆变器 COMM 端 口相连,并插紧。

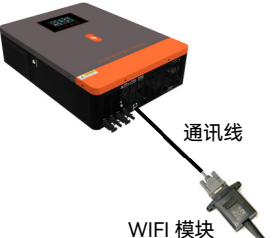

- 注意:将 WIFI 模块放置在安全位置并固 定,请勿直接放置在逆变器上,避免产生干 扰。
- 步骤3: 当数采器指示灯"PWR"和"COM"显示绿灯常亮时,表示 WIFI 与逆 变器连接成功。

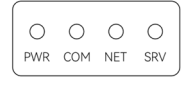

| 序列 | 标识     | 描述           |
|----|--------|--------------|
| 1  | PWR/电源 | 灯亮:外部电源输入    |
| 2  | COM/设备 | 灯亮:下属设备有回应   |
| 3  | NET/连网 | 灯亮:连接到基站     |
| 4  | SRV/连云 | 灯亮: 连接到指定服务器 |

# 2. 无线路由器连接

## 2.1 APP 下载

① 扫描右方的二维码,下载 APP。

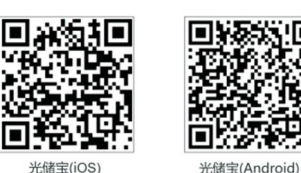

#### 2.2 WI-FI 数采器连接

① 打开光储宝 APP,在登录页面找到"工具箱",点击"WI-FI 配网"。

② 打开手机的无线局域网, 找到与数采器 PN 相同的 WI-FI 进行连接。(初始 密码: 12345678)

③ 手机连接数采器 WI-FI 成功后,打开 APP,回到"WI-FI 配网"页面,点击 "下一步"进入"联网设置"

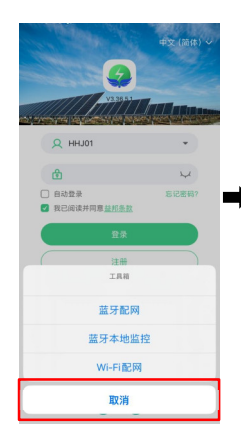

| i@m Wi-                  | Fi init    | R <      | Wi-                    | Fi配网                 |
|--------------------------|------------|----------|------------------------|----------------------|
| Wi-Fi                    |            |          | 50<br>50               | Step1                |
| ✓ Q0044203542873<br>低安全性 | ₽ \$ ()    |          |                        | 进入系统"设置-<br>无线局域网"   |
| 我的网络                     |            | Ste      | p2                     |                      |
| HHJ1                     | ≜ ≉ (j)    | 选择<br>一致 | 与忠数采器PN号<br>的Wi-Fi进行连接 | ran en               |
| 其他网络                     |            | <b></b>  |                        | 1 13                 |
| 仓库1                      | € * (1)    | -        |                        | Step3                |
| 其他                       |            |          |                        | 连接成功后,返回<br>APP点击下一步 |
| 询问是否加入网络                 | 通知 >       |          |                        | 连接                   |
| 将自动加入已知网络。如果没<br>有可用网络。  | 有已如网络,将道如你 |          | Ŧ                      | 一步                   |
| 自动加入执卢                   | (御岡加入 >    |          |                        |                      |

## 2.3 联网设置

① 在"联网设置"页面,填写路由器相关信息,完成联网设置。 ② 数采器重启成功后,断开数采器 WIFI,连接本地可用的 WIFI。

| <                | 联网设置<br>g0044203542873             |          | < | 网络配<br>■ Q00442 | 置成功<br>03542873 | <        | 设 <b>型</b>          | Wi-Fi      | 编辑             |
|------------------|------------------------------------|----------|---|-----------------|-----------------|----------|---------------------|------------|----------------|
|                  | 1 2                                |          |   | 0               |                 |          | Wi-Fi               |            |                |
|                  | 网络连接 配置成功                          |          |   | 网络连接            | 配置成功            |          | √ ннл               |            | ي ج 4          |
| 路由器              |                                    | -        |   |                 |                 |          | 我的网络                |            |                |
| 彩田               |                                    | <u> </u> |   |                 |                 |          | Q004420             | 03542873   | ≜ ≑ 🛈          |
|                  |                                    |          | • |                 | 6               | <b> </b> | 其他网络 崇              |            |                |
|                  |                                    |          |   |                 | - J             | -        | 仓库1                 |            | <b>≜</b> ≈ (j) |
|                  |                                    |          |   |                 |                 |          | 其他                  |            |                |
|                  |                                    |          |   | 网络配             | 置成功             |          |                     |            |                |
|                  |                                    |          |   |                 |                 |          | 询问是否加入              | 入网络        | 通知 >           |
|                  | 确定                                 |          | _ |                 |                 |          | 将自动加入已知<br>有可用网络。   | 网络,如果没有已知网 | 8络,将通知你        |
| 温馨提示<br>1.请保证该   | 、<br>I接网络的信号良好且网络畅通                |          |   | 回到              | 首页              |          | 自动加入热。              | ά.         | 询问加入 >         |
| 2.日前暂7<br>3.積保路自 | F支持5G颈段的路由器,请使用2.4G级i<br>由器的密码正确无误 | 的該由醫     |   |                 |                 |          | 无可用Wi-Fi网络<br>个人热点。 | 8时,允许此设备自动 | 查找附近的          |
|                  | 设置失败?                              | 联网诊断     |   |                 |                 |          |                     |            |                |
|                  |                                    |          |   |                 |                 |          |                     |            |                |

## 3. 注册账号与添加数采器

#### 3.1 账号注册

① 在 APP 首页, 点击"注册"按钮, 按提示填写相关信息, 完成注册。

| 手机注册 邮箱注册<br>用户名<br>请设置用户名<br>手机号码<br>+86 读该项手机号纳<br>请给入油证码 | 获取验证码                                         |
|-------------------------------------------------------------|-----------------------------------------------|
| 用户名<br>请设置用户名<br>手机号码<br>+86 请请将手机号码<br>请输入验证码              | 获取验证码                                         |
| 手机号码<br>+86 请填写手机号码<br>请输入验证码                               | 获取验证码                                         |
|                                                             | 获取验证码                                         |
| 387.473                                                     |                                               |
| 请输入密码                                                       | کې                                            |
| 磷认密码<br>请输入再次确认密码                                           |                                               |
| ●我已阅读并同意益邦条款                                                |                                               |
| 立即注册                                                        |                                               |
|                                                             |                                               |
|                                                             | <ul> <li>我已阅读并用集益邦质款</li> <li>立同注册</li> </ul> |

### 3.2 添加设备

① 登录 APP, 在底部导航栏中选择"监控"进入该页面, 点击右上角"+"按钮, 进入到"扫描二维码"界面。

- ② 扫描数采器的 PN 或者手动输入 PN, 添加数采器。
- ③ 根据提示输入相关信息,完成设备添加。

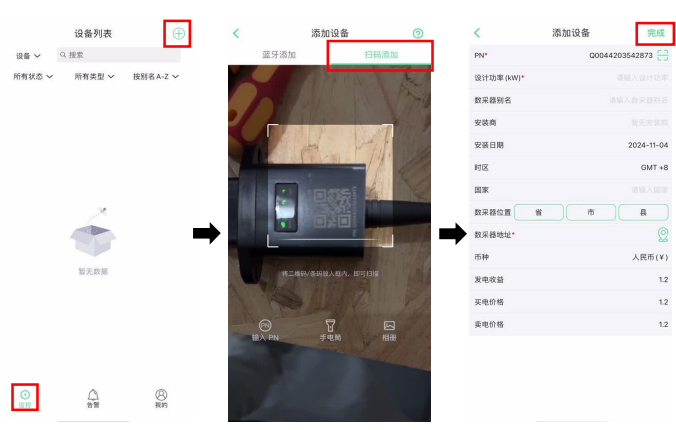

### 3.3 连接成功

① 连接成功后,数采器四个指示灯将会显示绿色,三灯常亮,"NET"闪烁。

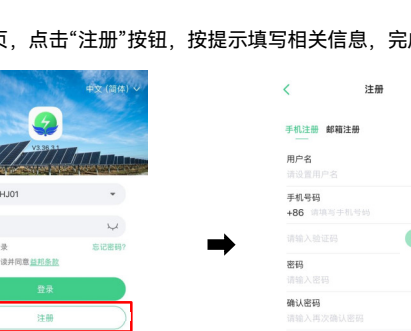

## 0 0

# WI-FI Plug Pro

### **Quick Installation Guideline**

## 1. Installation

Step 1: Assemble the two components of the Datalogger together and connect the COMM wiring.

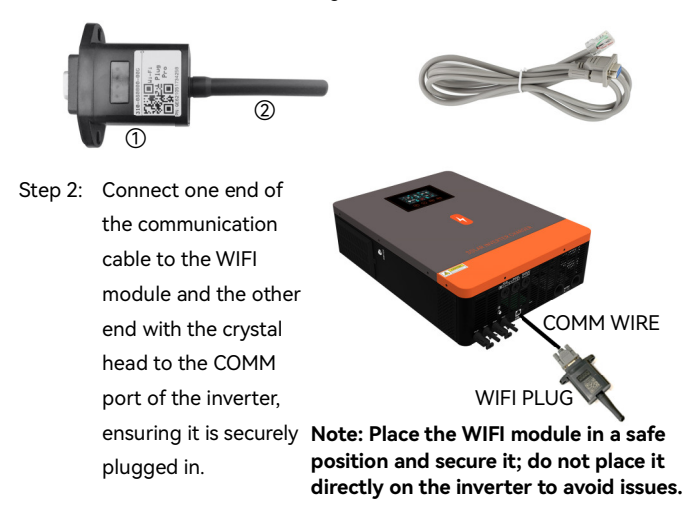

Step 3: When the indicator lights "PWR" and "COM" on the Datalogger are solid green, it indicates that the WIFI is successfully connected to the inverter.

| 0   | 0        | 0              |
|-----|----------|----------------|
| COM | NET      | SRV            |
|     | О<br>сом | O O<br>Com Net |

| No. | lcon        | Description                                 |  |
|-----|-------------|---------------------------------------------|--|
| 1   | PWR/Power   | Light on: External power input              |  |
| 2   | COM/Device  | Light on: Subordinate device responds       |  |
| 3   | NET/Network | Light on: Connected to the base station     |  |
| 4   | SRV/Server  | Light on: Connected to the specified server |  |

## 2. Wireless Router Connection

### 2.1 Download APP

① Scan the QR code on the right to download the APP.

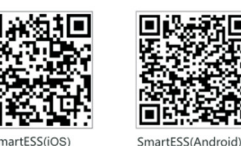

### 2.2 Connection WI-FI Datalogger

① Open the SmartESS app and find the "Toolbox" on the login page. Click on "WI-FI Network."

② Open your phone's Wi-Fi settings and connect to the Wi-Fi network that matches the Datalogger's PN (initial password: 12345678).

③ After successfully connecting your phone to the Datalogger's Wi-Fi, open the app, return to the "WI-FI pairing" page, and click "Next" to enter the "Internet Settings."

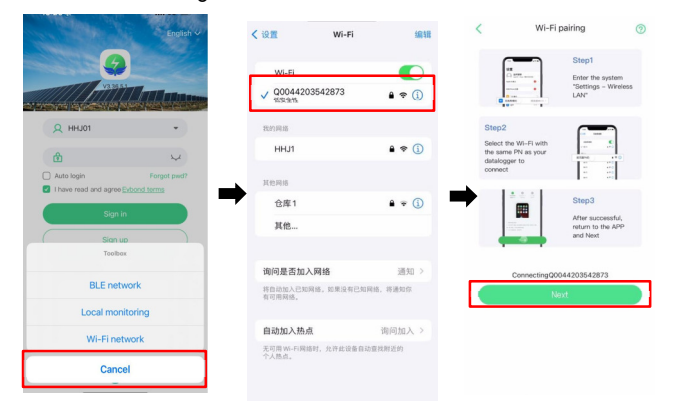

#### 2.3 Network Setting

① According to the prompts, type in the information to finish the network setting.

② After the Datalogger restarts successfully, disconnect it from its Wi-Fi and connect it to an available local Wi-Fi network.

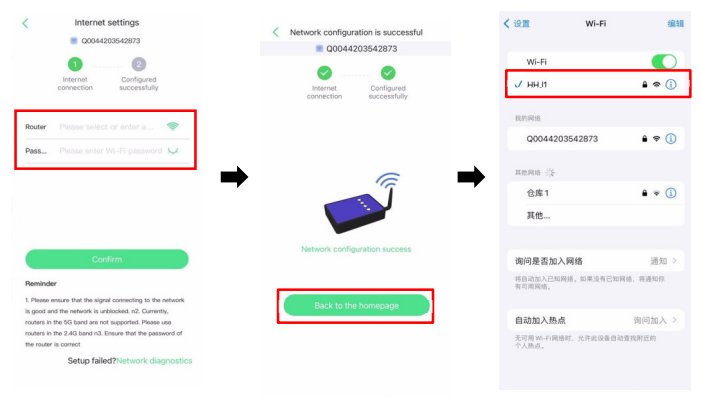

## 3. Create Account And Add Datalogger

#### 3.1 Create Account

- ① Open the APP, tap the Register button to enter this page.
- ② According to the Prompts, type in the information to create an account.

|                                                                     | English 🗸             | < Sign up                        |            |
|---------------------------------------------------------------------|-----------------------|----------------------------------|------------|
|                                                                     |                       | Sign up for phone Sign up        | or e-mail  |
| V3.3611                                                             | Terran and the second | Username<br>Please set username  |            |
| Q HHJ01                                                             | •                     | Phone                            |            |
|                                                                     |                       | +86 Please fill in cell phone    |            |
|                                                                     | ¥                     | Please input the verification of | ode Obtain |
| <ul> <li>Auto login</li> <li>I have read and agree Evice</li> </ul> | and terms             | Password                         |            |
| Sign in                                                             |                       |                                  | L,         |
| angin in                                                            |                       | Confirm password                 |            |
| Sign up                                                             |                       |                                  |            |
| Toolbox                                                             | DEMO                  | I have read and agree Eybond t   | erms       |

### 3.2 Add Device

① Login to the app, then select "Monitor" from the bottom navigation bar to enter the page. Click the "+" button in the top right corner to enter the "Scan QR Code" screen.

- ② Scan the PN on the Wi-Fi Plug Pro, or input it manually.
- ③ According to the prompts, type in the information to finish add device.

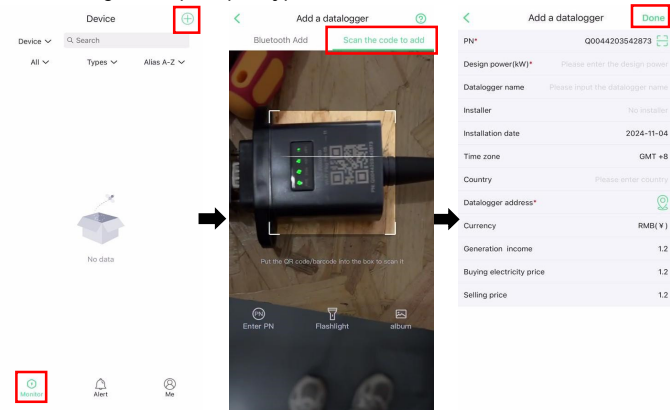

### 3.3 Connection Successful

Once connected successfully, the four indicator lights on the Datalogger will turn green, with three lights staying on and the "NET" light flashing.